# Quadcept × ELEFAB

v9.3

## Quadcept supports IoT.

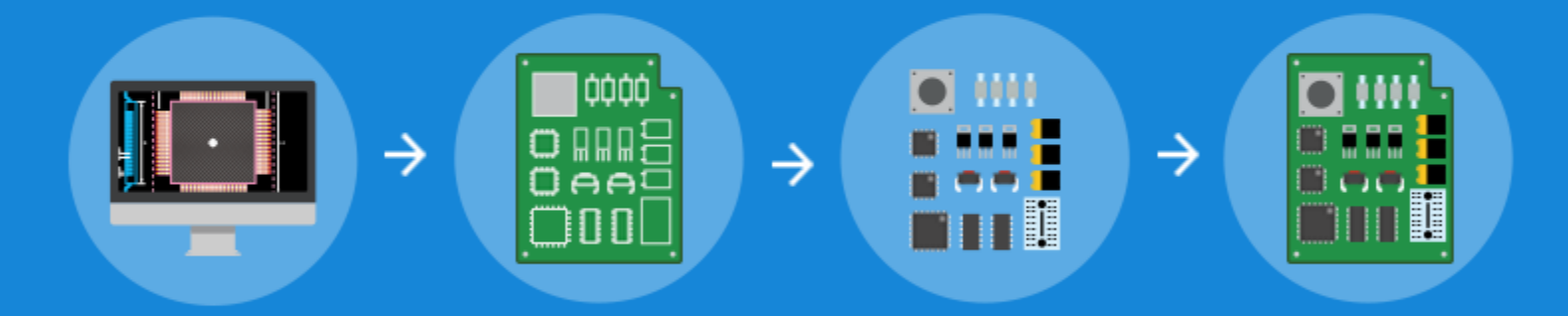

Release Notes Ver 9.3.15

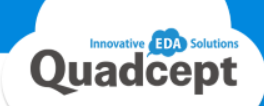

We released Quadcept 9.3.15 that includes part link with the world's leading online electronic part companies, Mouser Electronics. In this document, we have highlighted some of newly added and enhanced features.

| New/Improved     | Category | Page  |                                                                                                    |  |  |  |
|------------------|----------|-------|----------------------------------------------------------------------------------------------------|--|--|--|
| Common           |          |       |                                                                                                    |  |  |  |
| New              | Link     | P1    | Quadcept signed a partnership alliance with Mouser Electronics. You can now search for their parts, import their part info to your libraries and export a BOM file in their format during design. |  |  |  |
| New              | Setting  | P11   | Added indicators on the screen which show license acquisition status.                                                                                                    |  |  |  |
| Circuit Designer |          |       |                                                                                                    |  |  |  |
| New              | SCH      | P2    | Added a feature that allows you to insert a power symbol while wiring.                                                                                                    |  |  |  |
| PCB Designer     |          |       |                                                                                                    |  |  |  |
| New              | Link     | -     | Added a feature to export a PCB data in ASCII format. (Quadcept Design File)                                                                                                    |  |  |  |
| New              | Drawing  | P3    | Enhanced a differential pair routing feature.                                                                                                    |  |  |  |
| New              | Drawing  | -     | Added a feature that permits you to directly change route length.                                                                                                    |  |  |  |
| New              | Drawing  | P4    | Enhanced a copy feature, and it now allows you to designate a reference point for pasting copied objects.                                                                                         |  |  |  |
| New              | Drawing  | -     | Fixed an issue where a mouse cursor did not move according to a GUIDE setting when designating a reference point in<br>Move and Route Move mode.                                                  |  |  |  |
| New              | Drawing  | -     | Added a feature to copy a pad shape when creating a pad stack.                                                                                                    |  |  |  |
| New              | Drawing  | P5    | Added a Subtract feature which allows you to cut selected objects.                                                                                                    |  |  |  |
| New              | Drawing  | P6    | Added a feature that allows you to edit footprints placed on a PCB/panel sheet.                                                                                                    |  |  |  |
| New              | Drawing  | P7    | Multiple objects can be now converted into filled objects in a lump.                                                                                                    |  |  |  |
| New              | Drawing  | -     | Filtering can be now enabled or disabled by clicking an item name in the Filter dialog.                                                                                                    |  |  |  |
| New              | Setting  | P8,P9 | Expanded GRID settings. Specification Change                                                                                                    |  |  |  |
| New              | Setting  | P10   | Increased verifiable objects by a MRC item, Text Placement Angle.                                                                                                    |  |  |  |
| New              | Setting  | -     | The display location of a drill list is now adjustable by entering offset values.                                                                                                    |  |  |  |
| Improvements     |          |       |                                                                                                    |  |  |  |
| Improved         | Common   | P11   | Improved the performance when searching for objects.                                                                                                    |  |  |  |
| Improved         | Common   | -     | Enhanced the performance when opening and removing project files.                                                                                                    |  |  |  |
| Improved         | Common   | -     | Enhanced the Array Placement function for pins and pads, and it now allows you to specify an incremental value.                                                                                   |  |  |  |
| Improved         | Common   | -     | Changed to display customized layers in a Preview window.                                                                                                    |  |  |  |

| New/Improved | Category | Page |                                                                                                    |
|--------------|----------|------|----------------------------------------------------------------------------------------------------|
| Improvements | -        |      |                                                                                                    |
| Improved     | Common   |      | A confirmation message is now shown when dragging and dropping a file to a different directory.                                                      |
| Improved     | Common   | -    | Fixed an issue where sorting a list was not working properly in a Component Attributes List dialog.                                                  |
| Improved     | Common   |      | Fixed an issue where a license would not be able to be acquired once updating to "Windows 10 April 2018 Update" during<br>standalone authentication. |
| Improved     | SCH      | P12  | Improved the processing of determining wire width when starting to draw a wire.                                                                      |
| Improved     | SCH      | 2    | Extended the limit number of divisions of rows and columns when creating a drawing frame. (Max 702)                                                  |
| Improved     | SCH      | P12  | Changed the lower left of the maximum area to be a reference point when copying multiple objects.                                                    |
| Improved     | SCH      |      | Fixed an issue where unconnected pin settings were deleted when updating components.                                                                 |
| Improved     | SCH      | 4    | Fixed an issue which caused an error when moving objects with Relative Move after specifying copy number.                                            |
| Improved     | SCH      |      | Fixed an issue which caused an error when replacing a certain port.                                                                                  |
| Improved     | SCH      | -    | Fixed an issue where the application became sluggish when many ports were arranged on a device block sheet.                                          |
| Improved     | SCH      |      | Fixed an issue where a connection point placed on a device block sheet was not processed properly by annotation.                                     |
| Improved     | PCB      | P13  | Changed the drawing order, and a current layer and layer type are now displayed at the forefront.                                                    |
| Improved     | PCB      |      | Object Snap is now available when placing a connection point.                                                                                        |
| Improved     | PCB      | -    | Changed a Convert to Plane function, and it now converts selected objects into static planes.                                                        |
| Improved     | PCB      |      | An overwrite confirmation message is now shown when exporting Gerber files.                                                                          |
| Improved     | PCB      | -    | Fixed an issue where a Gerber aperture may not be able to be read with some tools.                                                                   |
| Improved     | PCB      |      | Improved the display of drill objects.                                                                                                    |
| Improved     | PCB      |      | Fixed an issue where highlights of objects were canceled when performing Cross Probe.                                                                |
| Improved     | PCB      |      | Fixed an issue where objects may be illegally placed in the Other layer with Move between Layers.                                                    |
| Improved     | PCB      | -    | Fixed an issue where the clearance error between a board outline and a square / rectangular pad could not be detected<br>properly.                   |
| Improved     | PCB      |      | Fixed an issue where a "Check Clearance of Displayed Objects only" function was not working properly.                                                |
| Improved     | PCB      |      | Fixed an issue where a changed PCB sheet name was not reflected in a panel sheet.                                                                    |
| Improved     | PCB      |      | Fixed an issue where the contents of "MountType" and "ElectricalpartType" were not output into a BOM file.                                           |

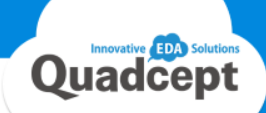

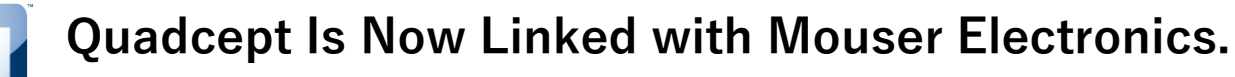

Access Their Part Information in Real Time Through Quadcept.

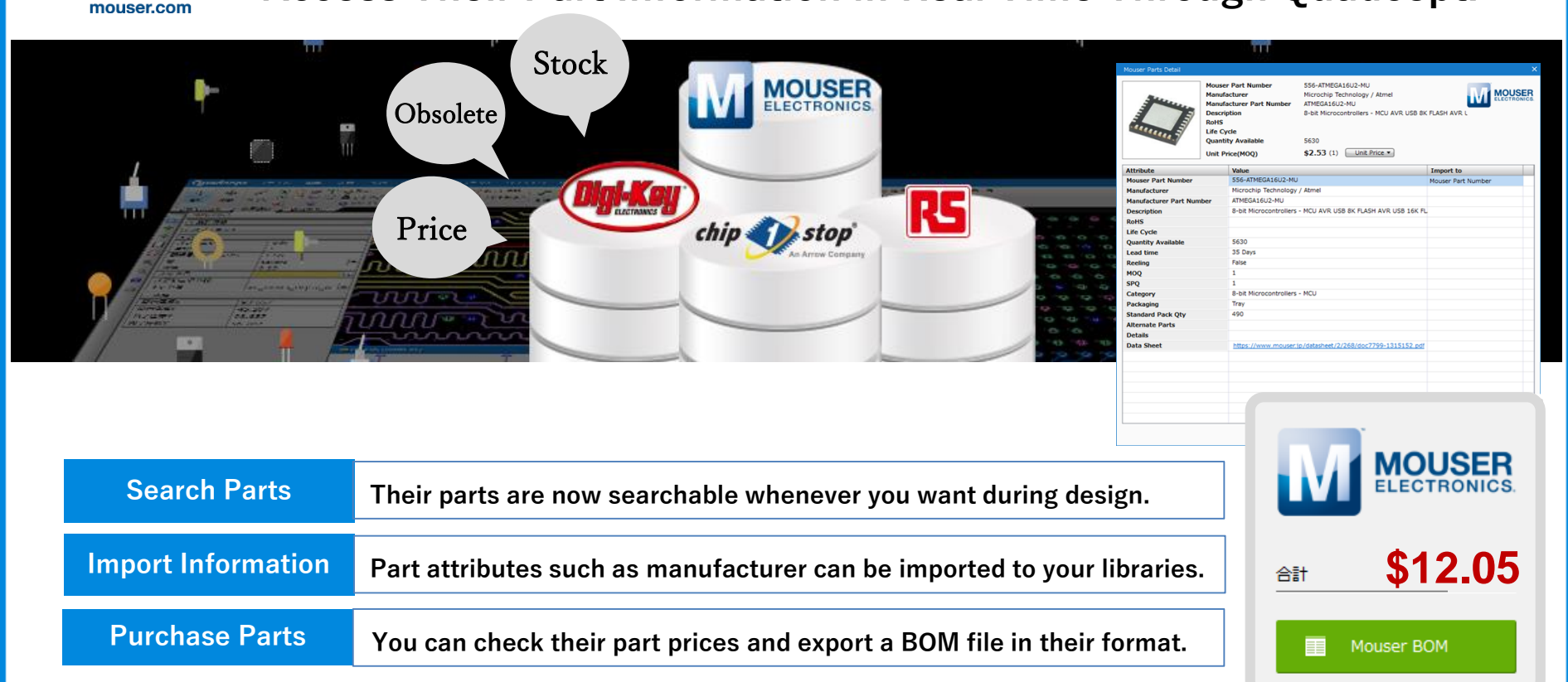

#### Description

■Quadcept signed a partnership alliance with Mouser Electronics.

- Quadcept is now linked with the world's leading part companies, Digi-Key, Chip1Stop, RS Components and Mouser Electronics.
- You can now search for their parts, import their part info to your libraries and buy their parts whenever you need during design.
- A BOM file for Mouser can be now exported from Quadcept.

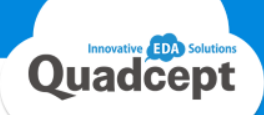

## A Power Symbol Can Be Now Inserted While Wiring.

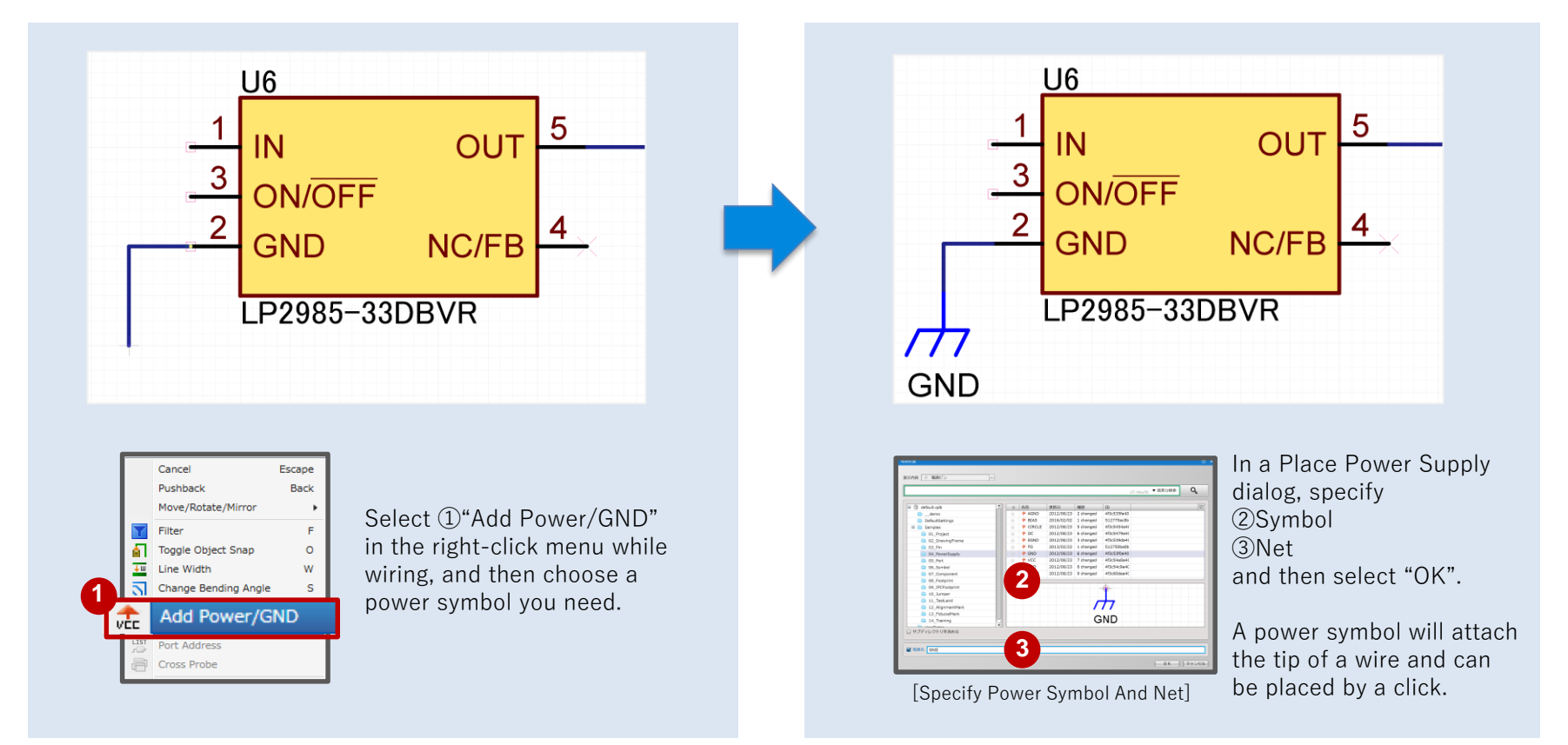

#### Description

■ 【Circuit Designer】 Added an Add Power/GND command that allows you to insert a power symbol while wiring.

Step1: While wiring, right-click your mouse and select Add Power/GND.

Step2: A Place Power Supply dialog will appear. Select a power symbol you want to place and click OK.

Step3: The selected symbol will be attached to the tip of the wire you are currently editing.

Step4: Click where you want to place the power symbol.

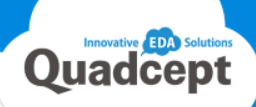

## The Differential Pair Routing Has Been Greatly Enhanced.

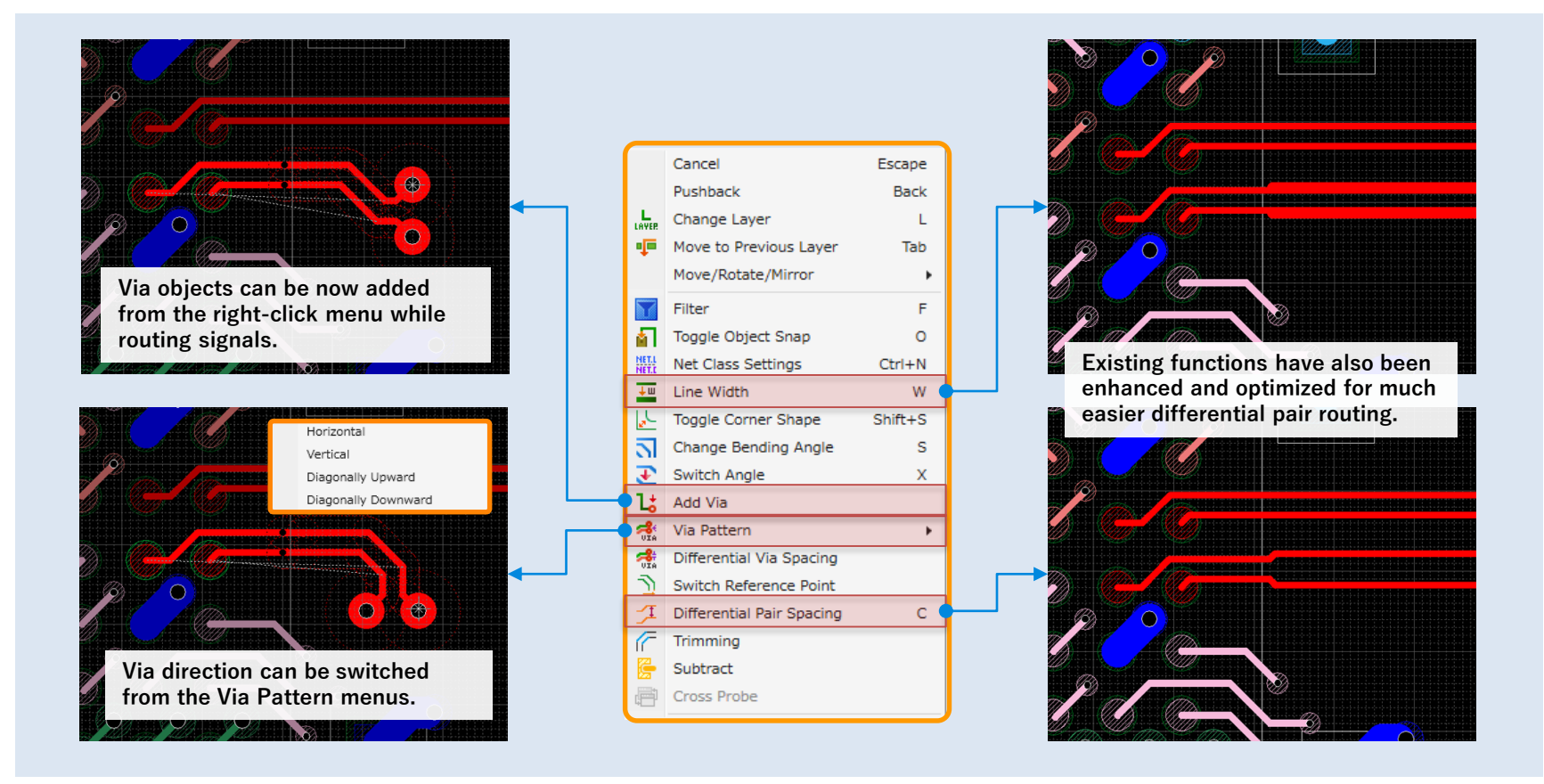

#### Description

#### ■ 【PCB Designer】 Enhanced the differential pair routing.

- The existing functions have been enhanced and optimized for easier and smoother differential pair routing.
- Detailed settings such as switching via direction and via spacing can be made now while routing pair signals.

## A Reference Point Can Be Now Designated When Copying Objects.

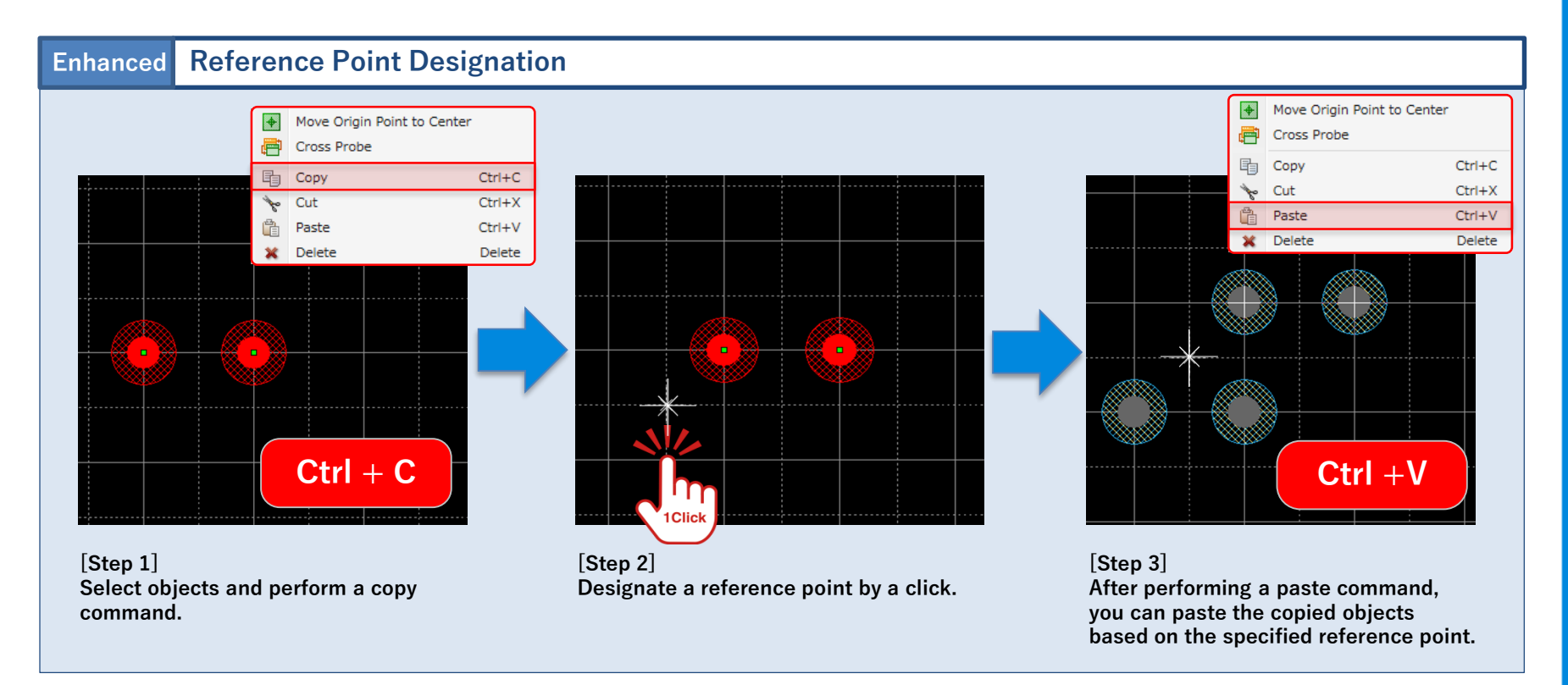

#### Description

#### ■ [PCB Designer] Enhanced the copy function.

The copy feature has been enhanced, and it now allows you to designate a reference point for pasting copied objects.

It is useful when copying multiple objects or when you want to place based on specific points such as the tip of a route.

<u>Note</u>: A reference point can be set only when drag-selecting an object or selecting multiple objects.

(If only one object is selected by a click, it will be copied without reference point designation.)

## Cutting Object Is Now Much Easier with "Subtract"

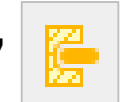

Quadcept

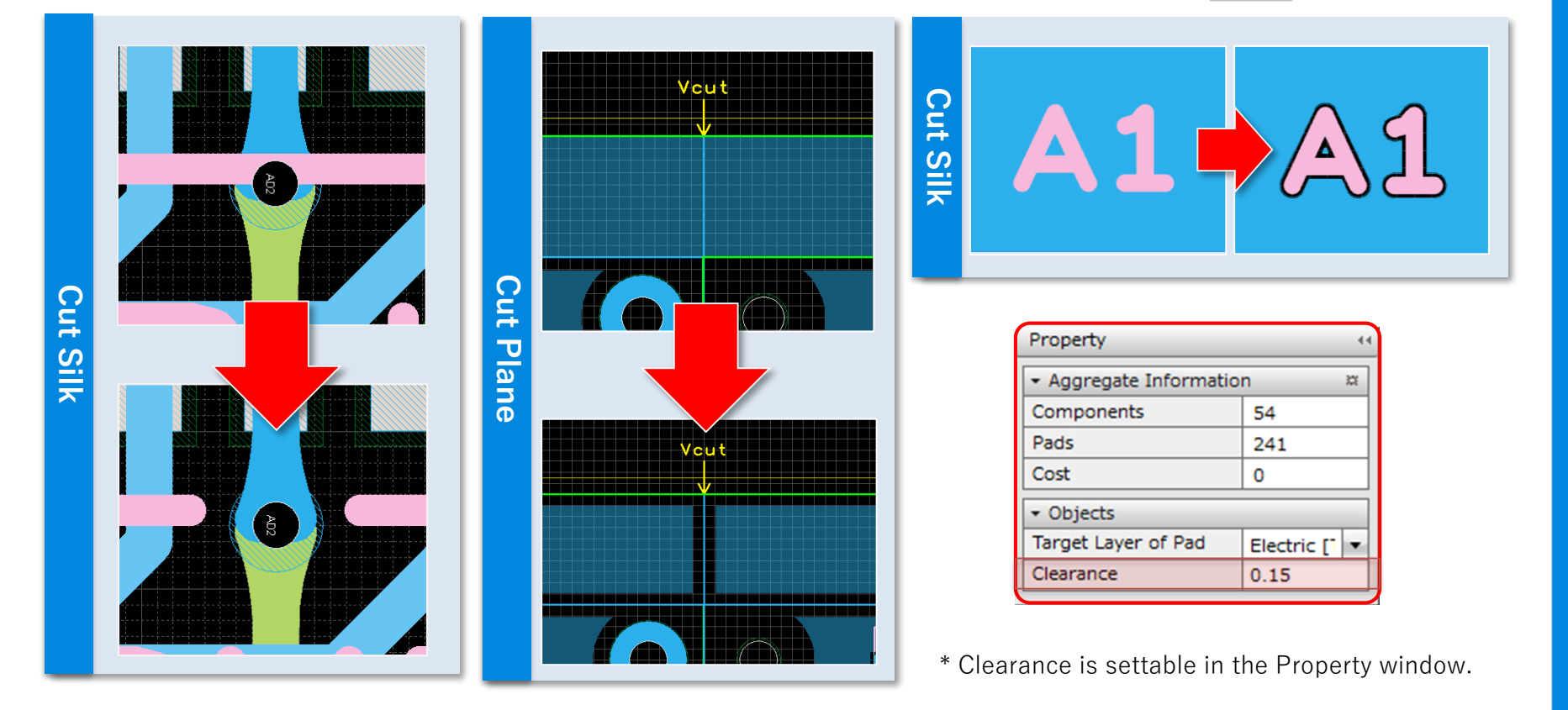

#### Description

■ 【PCB Designer】 Added a Subtract function which allows you to cut selected objects.

- With a Subtract function, you can subtract the second selected object from the first selected object.

- The clearance between selected objects is adjustable in the Property window.

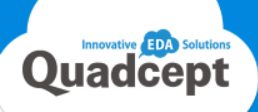

## Footprints Are Now Editable on a PCB/Panel Design Sheet

## with an Enable Component Editing Feature.

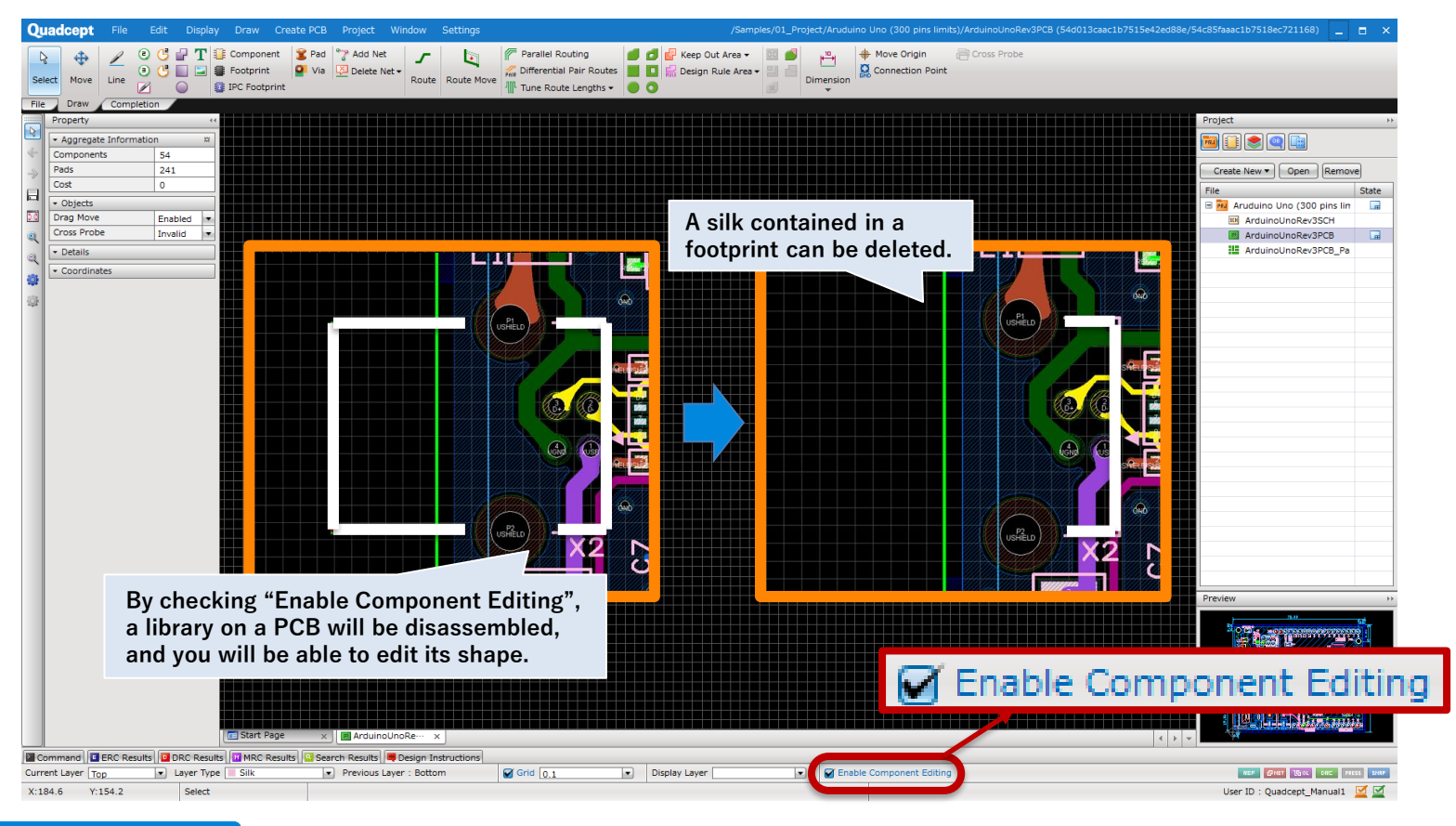

#### Description

■ 【PCB Designer】 Added an "Enable Component Editing" function which allows footprint editing on a design sheet.

- By enabling component editing, you can edit footprints while designing a PCB/panel sheet.
- It is useful when you want to move the pin 1 mark or when you want to remove unnecessary silk.
- Various editing tools including Trimming, Split Shape and Subtract(New function) are available for footprint edition.

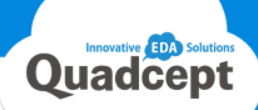

## DXF Data Now Easier to Convert to Keep Out, Cutout and More.

After selecting multiple objects, you can convert to various objects from the right-click menus.

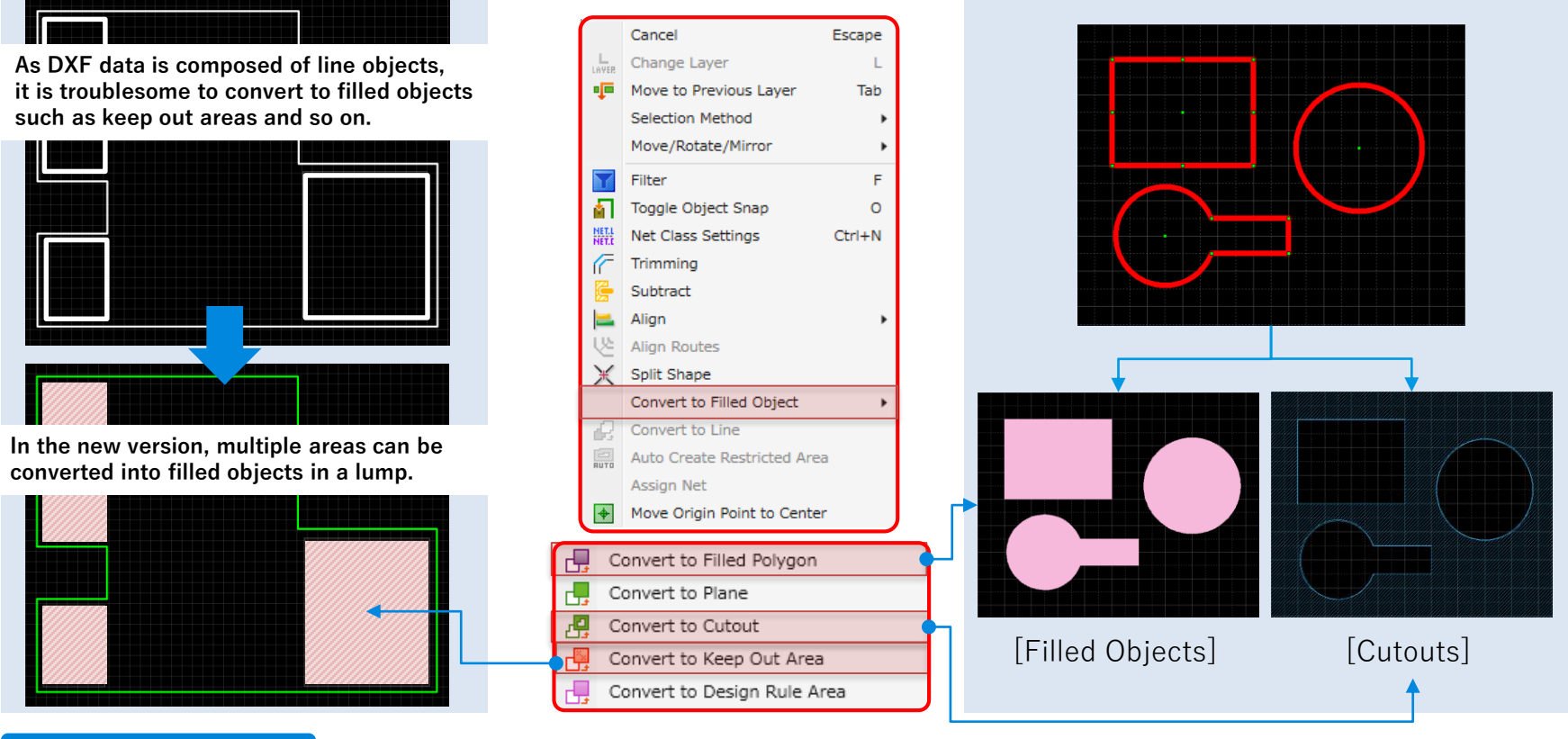

#### Description

#### ■ [PCB Designer] Enhanced the Convert to Filled Object.

The Convert to Filled Object function has been enhanced, and it now allows you to convert multiple areas into filled objects in a lump.

Step1: Select multiple objects.

Step2: Select [Convert to Filled Object] and an object you want to convert to in the right-click menu.

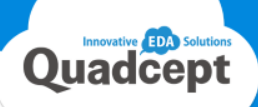

## **GRID** and **GUIDE** Now Integrated for Much Easier Operation.

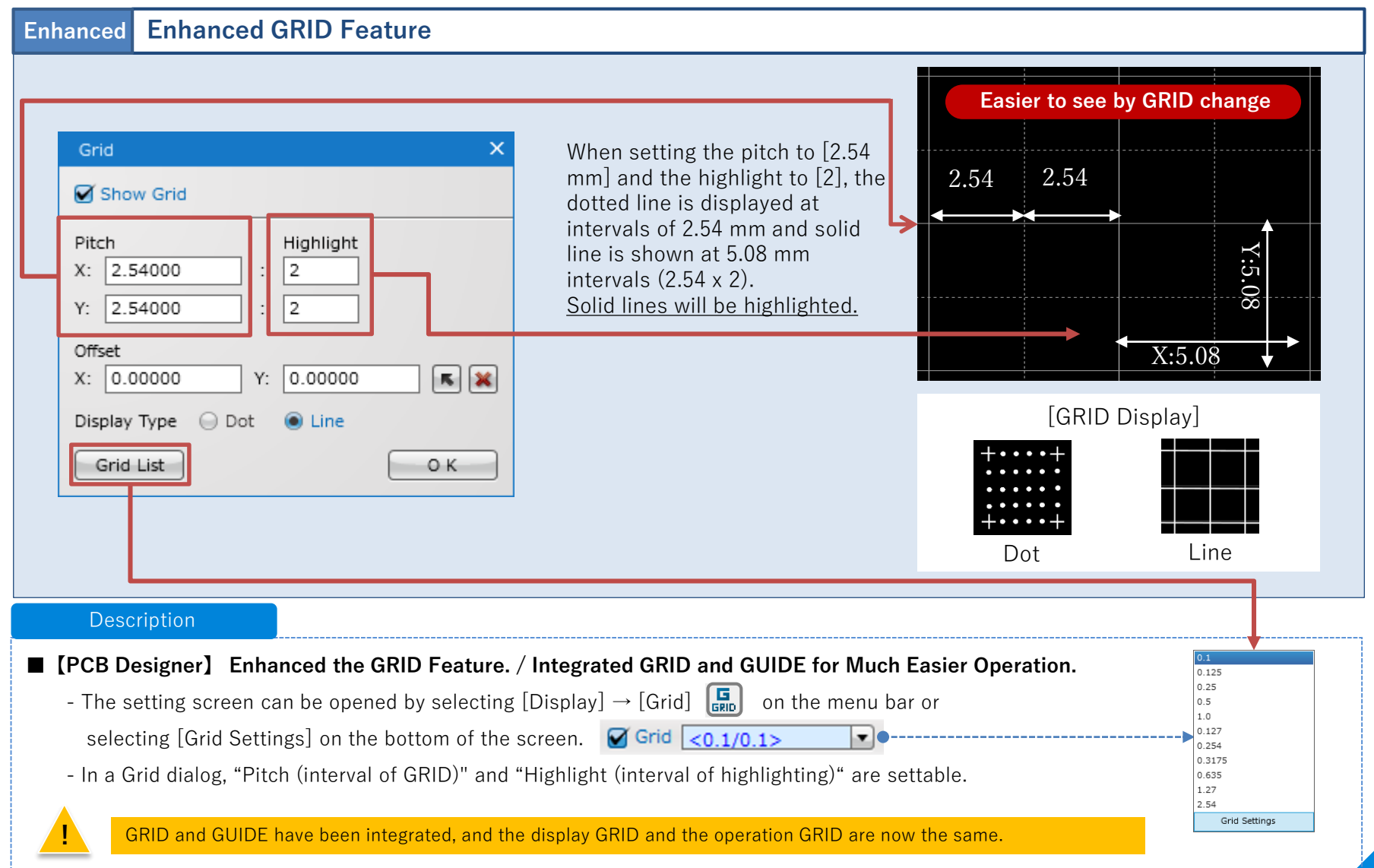

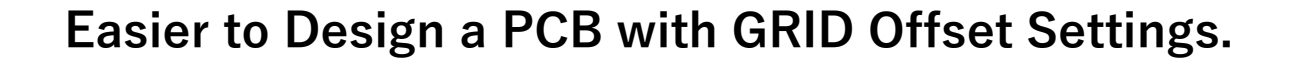

#### **GRID Offset Now Available** Enhanced If pads or objects are off the grid, **BGA Component** × Grid routing signals becomes difficult. Show Grid In the new version, you can move the grid line to any location for Pitch Highlight easier operation. X: 2.54000 2 Y: 2.54000 2 Off Grid Offset Y: 0.00000 K 🗙 X: 0.00000 In the Grid dialog. Display Type 💮 Dot Line 1 Click on K Grid List O K Click on any location you want (2) to move the grid. : Resets offset settings. ③ Select the OK button. The grid line will be moved to the specified location. Move Grid Line on Pad

#### Description

#### [PCB Designer] Added GRID Offset Settings.

- GRID offset settings are now available.
- It is easier to arrange objects and routing signals by moving the grid position to an object which is off the grid.

## A Text Angle Can Be Now Verified by MRC.

### [MRC Error : Text Angle Violation]

In addition to reference angle check, text angle and unintended mirror can be verified now. For example, if a text is placed on a BOTTOM side without inverting the character, a mirror error will be detected.

## [Text Placement Angle Settings]

- Set allowed text angles (0°  $\,90^\circ\,$   $180^\circ\,$   $270^\circ\,$  ).
- Set a target layer to be checked.

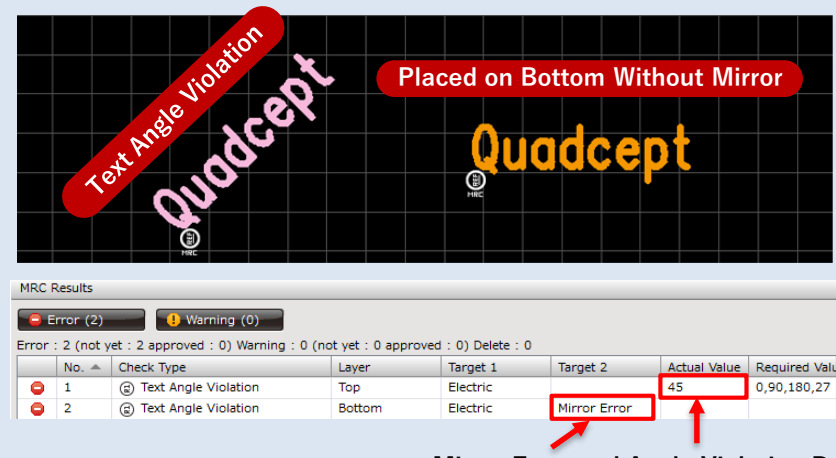

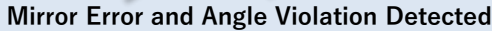

#### 205 🗏 🧰 Rule Chec Same Net Cle Route/V Route Leng Differen Target Layer Tear Drop Pad on Via 🗹 Тор Silk • Dynamic Test Lans Silk -Other DRC Se Allowed Text Angle Rule Check 0 90 180 270 Clearance Тор ~ $\checkmark$ Bottom

#### Description

- [PCB Designer] Increased verifiable objects by a MRC item, Text Placement Angle.
  - In addition to "Reference", the angles of "Text" objects can be now verified.
  - You can now find text angle violation as well as an unintended text mirror.

The error will be detected if a text in the Top layer is inverted or the one in the Bottom layer is not inverted.

#### Enhanced **Optimized Object Search License Acquisition Status Indicators** New Added available search words and optimized searchable information for smoother object search. Compo No License **Circuit Designer PCB** Designer 🗉 🗍 default.qdb Authenticated 🕆 Na DefaultSetti 01\_Project 02\_Drawing 03 Pin 04\_Powe 2 K2/K2P 05\_Port 06\_Symbo 07\_Component 08\_Footprint 09\_IPCFootprin 10 Jumper 11 TestLand 12\_Alignment 13 FiducialMark User ID 14 Training UserDatas Include Subdirectories O K Cancel

#### Description

#### Optimized Object Search

Object search has been enhanced and optimized.

You can now search for objects more easily and smoothly.

#### Description

#### License Acquisition Status Now Referable

The license icons are now displayed on the lower right of the screen, and you can check your license acquisition status

at a glance.

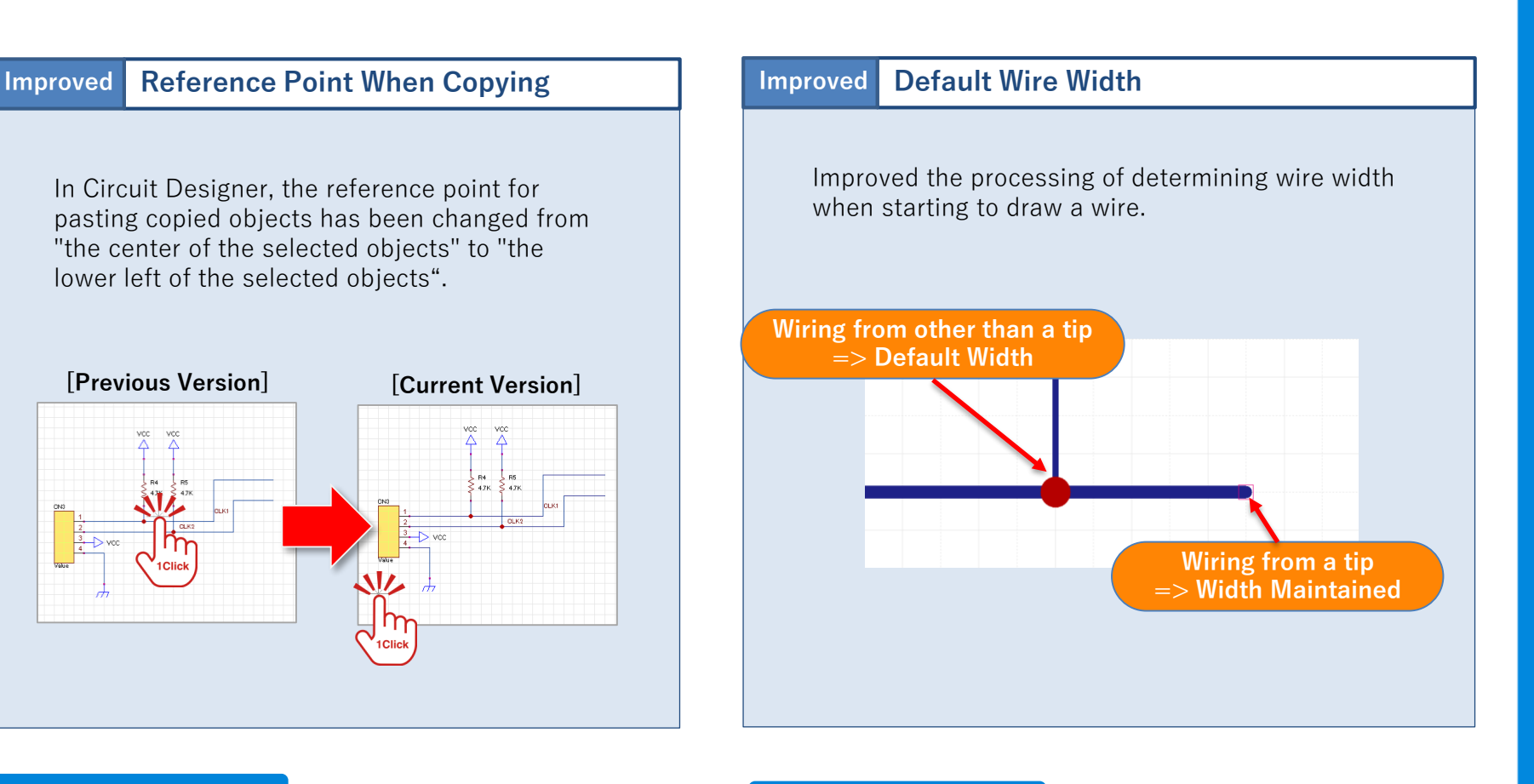

#### Description

#### ■ [Circuit Designer]

#### Changed a Reference Point When Copying Objects

The reference point for pasting copied objects has been changed from "the center of the selected objects" to "the lower left of the selected objects".

#### Description

#### [Circuit Designer]

#### Improved the Processing of Determining Wire Width.

- Wiring from the tip of a wire  $\Rightarrow$  "Width Maintained"
- Wiring from other than the tip of a wire  $\,\Rightarrow\,$  "Default Width"

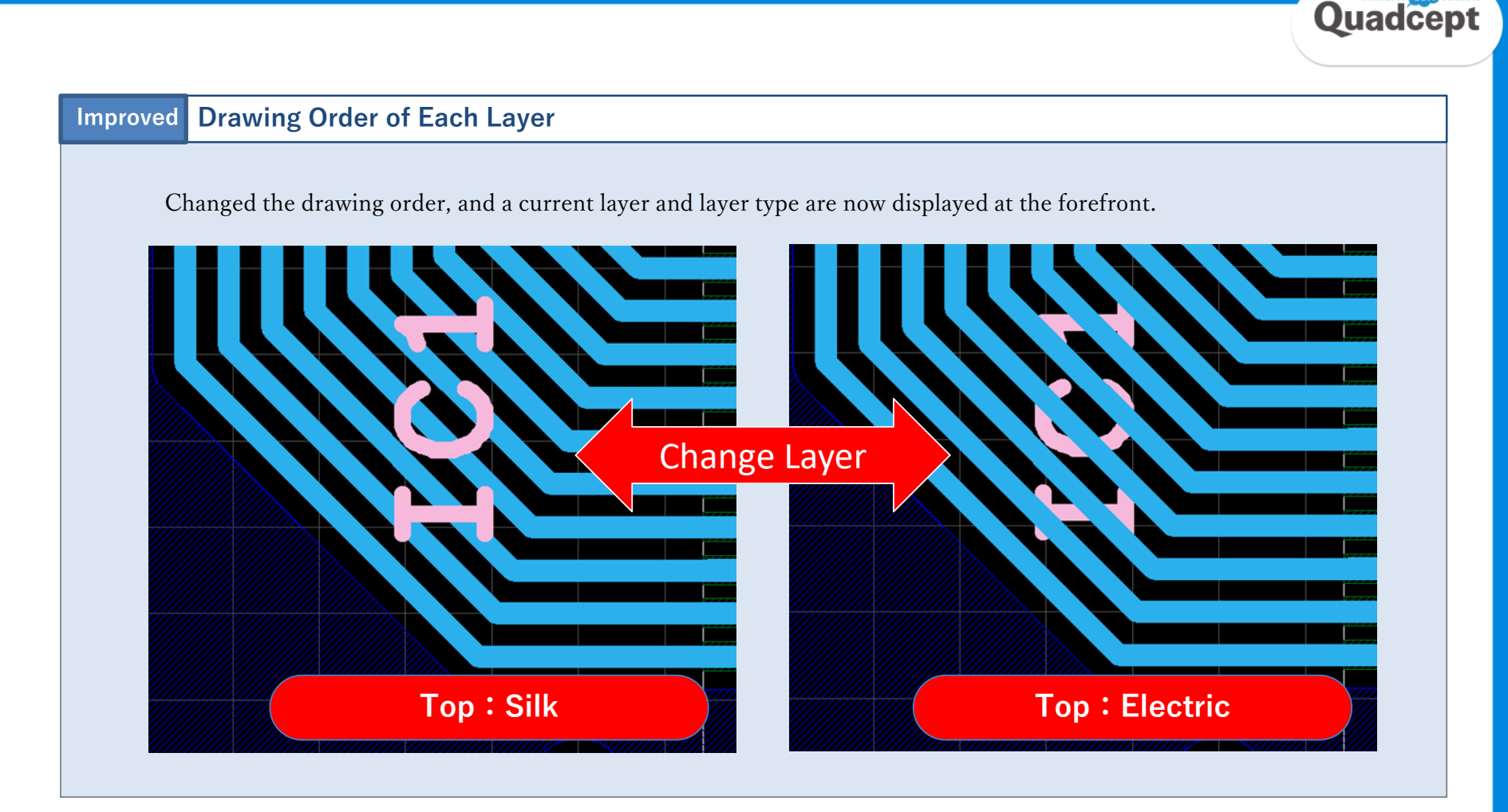

#### Description

**[**PCB Designer] Changed the Drawing Order of Each Layer.

The drawing priority has been changed, and a current layer and layer type are now displayed at the forefront.

EDA Solu

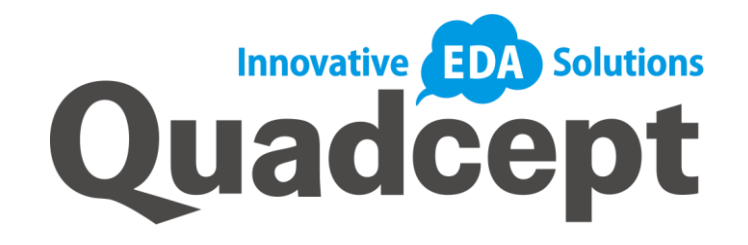

# Thank you!

We keep improving and enhancing our Quadcept to offer a better design environment for all users. If you have any thoughts or suggestions for our tools, please share those with us!

> Quadcept Inc. Support Team <u>support@4cept.com</u> http://www.quadcept.com